TO: EPSON 愛用者

FROM: EPSON 客服中心

主題敘述:原廠連續供墨系統 EPSON L605 於 Windows 7 變更驅動程式語系的方式

※註:若您依照步驟操作未顯示「列印喜好設定」、「維護」,

請至 EPSON 官網(http://www.epson.com.tw/)重新下載安裝驅動程式。

步驟1、點選電腦左下角的 Windows 圖示→選擇「裝置和印表機」。

| 😪 剪取工具       |          |
|--------------|----------|
| ◎ 小畫家        | 105B3KIM |
|              | 文件       |
|              | 圖片       |
| W Word 2016  | 音樂       |
| X Excel 2016 | 電腦       |
|              | 控制台      |
|              | 裝置和印表機   |
|              | 預設程式     |
|              | 說明及支援    |
|              |          |
| ▶ 所有程式       |          |
| 搜尋程式及檔案      | ■機       |
|              | S 🕩 🛝    |

|                                                    | 和音效 🕨 裝置和印表機 🕨                     | *                 | ↔ 搜尋装置和印表機        | ٩          |
|----------------------------------------------------|------------------------------------|-------------------|-------------------|------------|
| 新增裝置 新增印表機 1                                       | 图看列印工作 列印伺服器內容                     | 移除裝置              |                   | E • 0      |
|                                                    |                                    |                   |                   | *          |
|                                                    |                                    |                   | my Com            |            |
|                                                    | 1-1-1-1-1-1-1                      |                   | 1107              |            |
|                                                    |                                    |                   |                   |            |
|                                                    |                                    |                   |                   |            |
| EPSON L605 Series                                  | 問助(())                             | EPSON L805 Series | EPSON L1455 Se    | eries      |
|                                                    | 南畝(O)<br>在新視窗開啟(E)                 |                   |                   | E          |
|                                                    | 查看列印工作(E)                          |                   |                   |            |
|                                                    | 設定成預設的印表機(A)                       |                   |                   | 1          |
|                                                    | 列印音好設定(G)<br>印表機內容(P)              |                   |                   |            |
|                                                    | 建立捷徑(S)                            |                   | 5-0               |            |
| EPSONILO-310 ESC/P2                                | 疑難排解(T)                            | EPSON LW-1000P    | EPSON WE-7610 Ser | ies (FAX)  |
|                                                    | 移除裝置(V)                            |                   |                   | 105 (1709) |
| EPSON L605 Ser                                     | 内容(R)<br>Tes 製造酒: Seiko Epson Corp | · 類別: 冬功能事務機      |                   | -          |
| 型號: L605 Series 狀態: 0 份文件在佇列中<br>描述: Series Nation |                                    |                   |                   |            |
|                                                    | 细班: Epson Device Metada            |                   |                   |            |

步驟 2、在 EPSON L605 圖示上點選滑鼠右鍵→選擇「列印喜好設定」。

步驟3、選至「維護」→於下方選項「語言」變更設定→點選「確定」即可。

| ■ EPSON L605 Series 列印喜好設定                   |                             |  |
|----------------------------------------------|-----------------------------|--|
| 主選單 更多選項 維護                                  |                             |  |
| 噴嘴檢查                                         | EPSON印表機監控程式3               |  |
| 印字頭清潔                                        | 監控設定                        |  |
| <b>A·A</b> 印字頭直線性校正                          |                             |  |
| 通力清潔                                         | 進階設定                        |  |
|                                              | 列印佇列                        |  |
| 工作配置Lite                                     | 印表機和選購品資訊                   |  |
| 語言/Language 中文(繁體) (Chinese (Traditional)) ▼ |                             |  |
| 版本 2.51.00                                   | e-支援                        |  |
| 正確                                           | 定 <b>取消</b> 套用(A) <b>說明</b> |  |